## How to select your active vehicle

It is the permit holder's responsibility to ensure that the vehicle they have parked on campus is the vehicle that has been selected as active in the parking system.

Please log in to your vPermit record to ensure your vehicle details are correct and the relevant active vehicle has been selected. If you have not previously accessed your vPermit record or have forgotten you password please complete the following steps:

• Log in to https://www.vpermit.com.au/anu using your university ID email address e.g. u1234567@anu.edu.au.

• After entering the email address click on Reset Password and follow the prompts

An email will be sent to your email address (this may take up to 15 minutes) confirming your password has been reset and requesting you to click on the attached link to complete the process.
Once this has been done you can log into the vPermit system and click on 'Manage Vehicles'

| My Permits                                                                                         |           | Logout                                |
|----------------------------------------------------------------------------------------------------|-----------|---------------------------------------|
| My Permits S Apply for a vPermit                                                                   |           |                                       |
| Permit                                                                                             | Status    | Actions                               |
| Staff Dickson station Level 1 (pre-tax, ongoing) (#25622)<br>⇔ Y<br>Yaliduntii Friday, 31 Dec 9999 | Active    | E View Payment Details Anage Vehicles |
| Staff Surface permit (pre-tax, ongoing) (#1870)                                                    | Cancelled | Uiew Payment Details                  |

Clicking on this tab will take you to the following screen where you can set your active vehicle by clicking on the "Activate" tab. Please note if you are using your mobile phone to log in to vPermit you will need to use the landscape screen to see all of the information.

| Registered Vehicle(s)                                                                                    |
|----------------------------------------------------------------------------------------------------|
| This permit allows for <b>1</b> active licence plate with a total of <b>3</b> registered licence plates. |
| Y Active                                                                                                 |
| Y Activate                                                                                               |
| Y. Activate                                                                                              |

Alternatively you can download the vPermit app to your Android or Apple phone. This app will allow you to edit your vehicles and select the active vehicle at the click of a button.

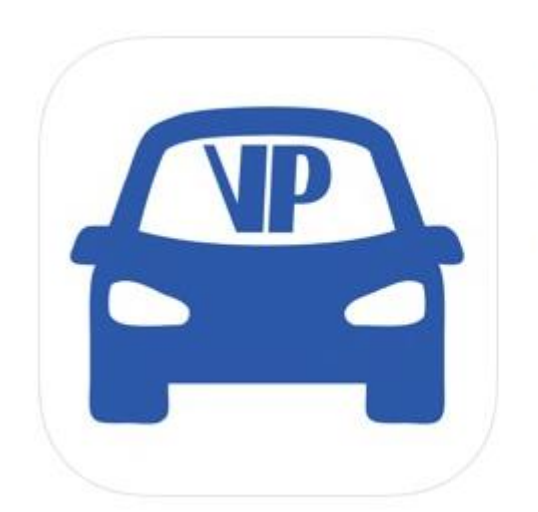

vPermit 4+ Manage your permits VPARK PTY LTD \*\*\*\*\* 3.0, 4 Ratings

Free

You have the option to edit your vehicle details i.e. change the registration number and add or delete vehicles using the app

|                                              |                                         | Parking      | g Permi                              | it           | >                          |                |
|----------------------------------------------|-----------------------------------------|--------------|--------------------------------------|--------------|----------------------------|----------------|
| Active<br>Y                                  | Vehicles                                |              | Australian<br>National<br>University | P<br>2       | ermit No.<br>2 <b>5622</b> |                |
| ACT                                          | IVE                                     |              |                                      | 31 Dec       | xpires On<br>. 9999        | Welcome screen |
| Permit Detail                                |                                         |              |                                      |              |                            |                |
| Description                                  | Staff Dickson sta<br>(pre-tax, ongoing) | tion Level 1 |                                      |              |                            |                |
| Valid from                                   | 20 Mar. 2017                            |              |                                      |              |                            |                |
| Expires On                                   | 31 Dec. 9999                            |              |                                      |              |                            |                |
| Status                                       | ACTIVE                                  |              |                                      |              |                            |                |
| Registered Vel                               | nicles                                  |              |                                      |              |                            |                |
|                                              |                                         | ACTIVE       |                                      |              |                            |                |
| <b>≈                                    </b> | 1                                       | Activate     |                                      |              |                            |                |
| <b>⊨</b> 1                                   | 1                                       | Activate     |                                      |              |                            |                |
|                                              |                                         |              | Active ve                            | hicle screer | ı                          |                |
| ,                                            | Manage Vehicles                         |              |                                      |              |                            |                |

TEQSA Provider ID: PRV12002 (Australian University) | CRICOS Provider Code: 00120C

| - Mana                                    | age Vehicles                                                                |
|-------------------------------------------|-----------------------------------------------------------------------------|
| ₩ Y                                       | × =                                                                         |
|                                           | / =                                                                         |
| ₩ Y                                       | / =                                                                         |
|                                           |                                                                             |
| Your permit a vehicles listed or active a | illows a maximum of 3<br>h it. Only 1 of which can be<br>at any given time. |
|                                           |                                                                             |

Vehicle management screen

If you experience any difficulties when using the vPermit program please contact the Parking Office on (02) 6125 0179.